# Fundamental Skills - Inspecting a Webpage

| Category | <b>Experience Level</b> |  |  |  |  |
|----------|-------------------------|--|--|--|--|
| Web      | Complete Beginner       |  |  |  |  |

## Contents

- Fundamental Skills Inspecting a Webpage
  - Page Content
    - Viewing the Site Source
    - Hidden Elements
    - Inferring Back-end Functionality
  - Developer Tools
    - Inspector
    - <u>Debugger</u>
    - <u>Console</u>
    - <u>Storage</u>
      - Modifying Cookies
    - <u>Network</u>
  - Going Further
  - Cheatsheet
  - <u>Worksheet</u>

## **Page Content**

When you visit a webpage, your browser makes a HTTP request to that website's server (more on this later). The server sends a response back to your browser containing the contents of the page, and the browser renders it.

All browsers render this content slightly differently, but the core principle is the same the server returns a mix of HTML, Javascript, and CSS, which the browser interprets according to internal rules.

**HTML** (Hypertext Markup Language) describes the elements of the page, including headings, paragraphs of text, forms, images, and more.

**Javascript** is a programming language that is executed within the browser; it is capable of many things, including making web requests, changing elements on the page, and accessing site data.

**CSS** (Cascading Style Sheets) is a way of describing the style of the page, such as text color, font size, and the size and positioning of elements.

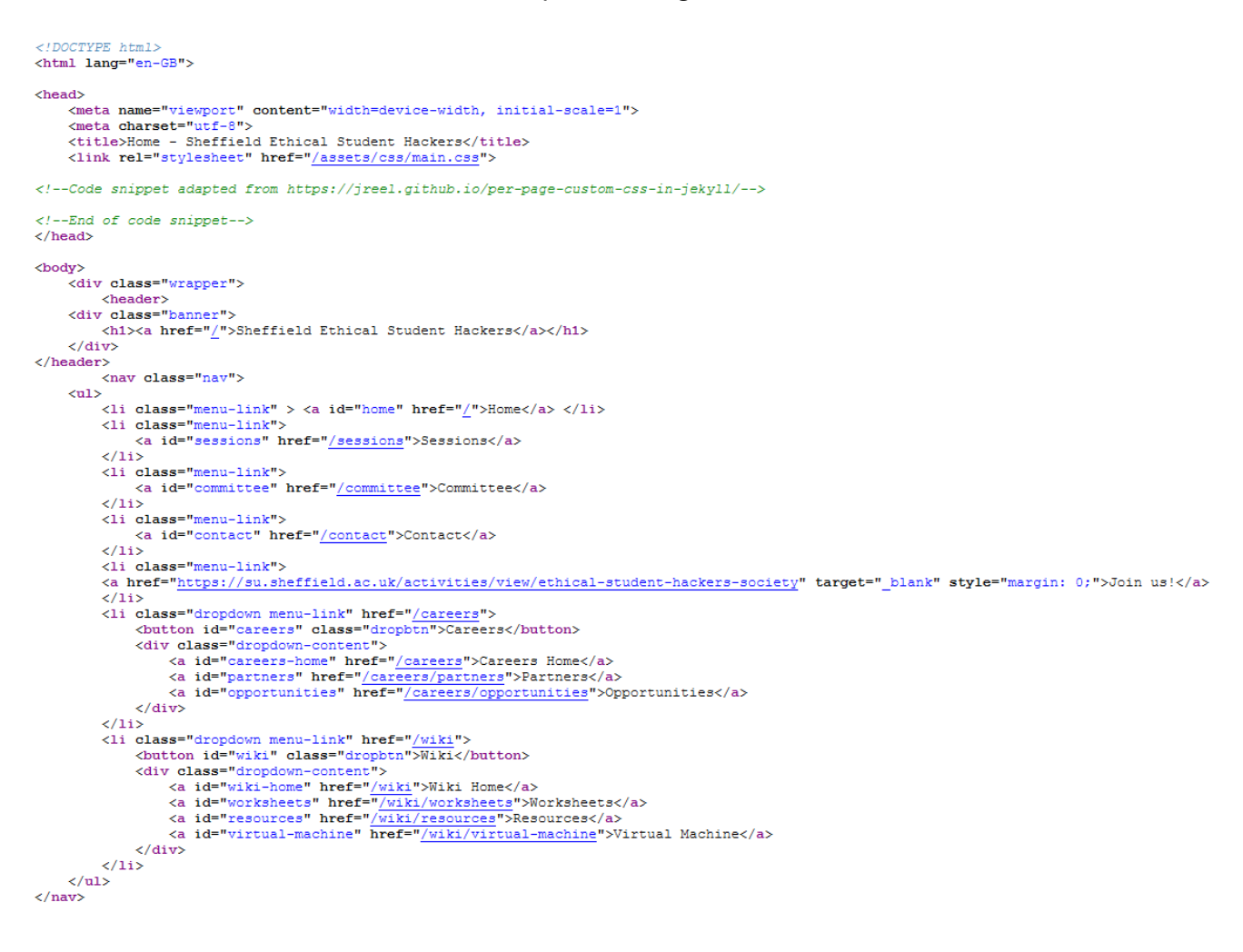

Above: a snippet of the HTML code on the shefesh.com site

#### **Viewing the Site Source**

In Chrome and Firefox you can press Ctrl + U to view the source code for a site.

Pressing this button will open the source code in a new tab:

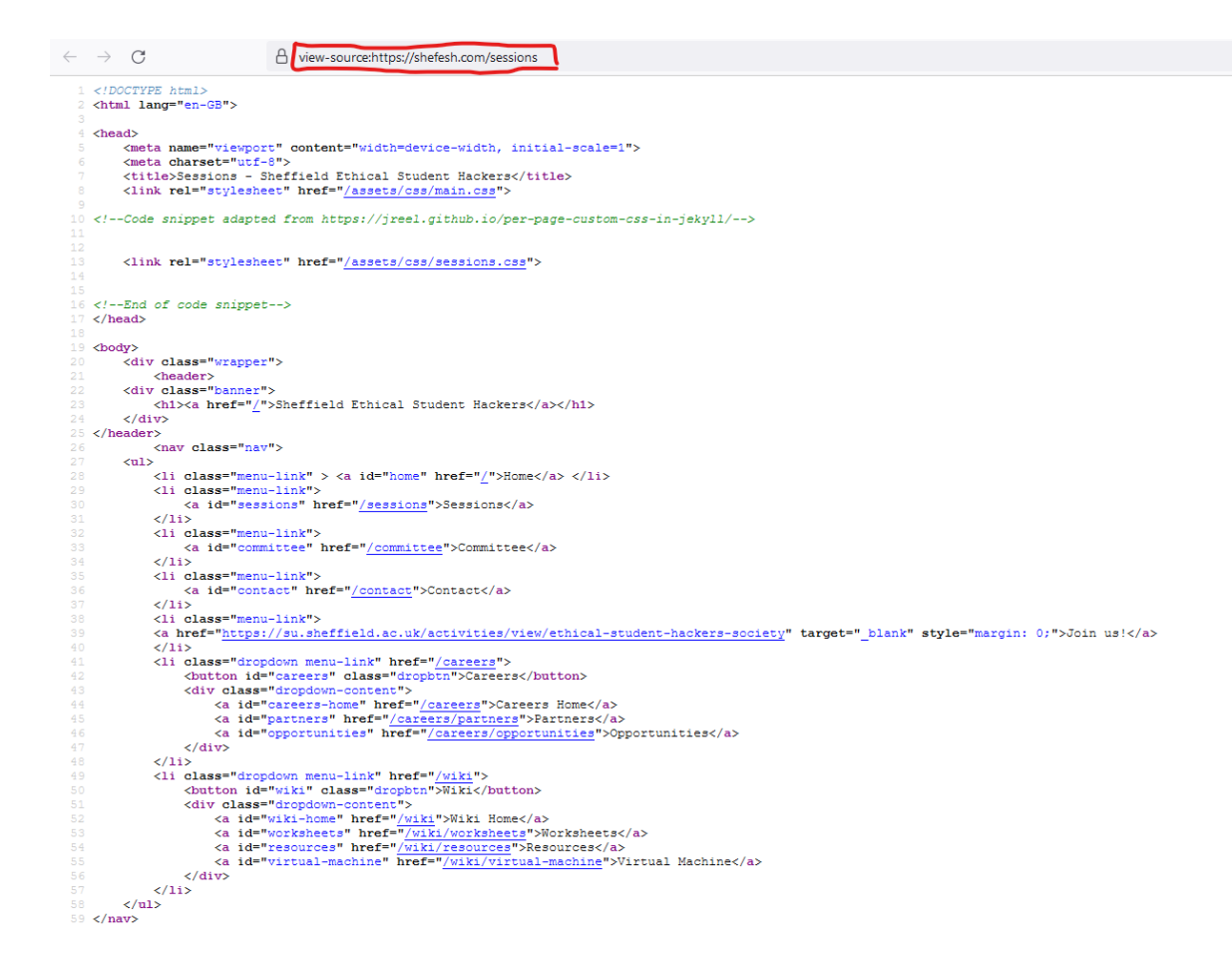

This just shows the HTML code for the site - CSS and Javascript can be viewed separately via the Developer Tools.

#### **Hidden Elements**

A webpage can have hidden content. Sometimes this may tell us more about how the site works, or even be a pointer to sensitive information we shouldn't be able to see.

**Comments** are a way of writing HTML code that is ignored by the browser and not rendered - they can serve as annotations for the code, or 'secret' messages:

<!--Code snippet adapted from https://jreel.github.io/per-page-custom-css-in-jekyll/-->

<link rel="stylesheet" href="/assets/css/sessions.css">

```
< !-- End of code snippet -->
```

Above: some comments in the SESH source code, highlighted in green

It's sometimes worth searching the site source for comments, by viewing the source then searching with Ctrl + F and typing <!-- (the characters that indicate the beginning of a comment).

A page may also have elements that are hidden with styling, but not commented. For example, many forms have <input> elements with the attribute type="hidden" - this

might indicate a value that is to be submitted to the server but not modified by the user (such as a default value).

Furthermore, some elements may have the attribute style="display: none", which makes them invisible on the page.

#### **Inferring Back-end Functionality**

Even if an element isn't hidden, it may contain useful information.

In dynamic websites (i.e. sites with a back-end programming language such as Ruby or PHP), elements sometimes have attributes that help them communicate with a server.

For example, a page that renders user comments may contain the user ID of the commenter as an attribute in the comment element (e.g. userid="1234"). We can sometimes use this information to enumerate users.

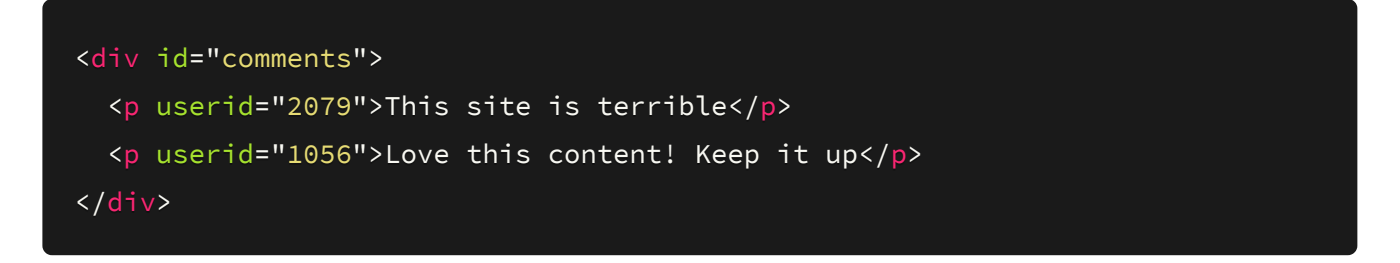

Similarly, elements such as forms may sometimes expose parts of a website that aren't well known or publicly available. A <form> element's action= attribute, for example, may point to a URL such as /api/verify-user - this shows us the existence of an API, which we can then try to interact with.

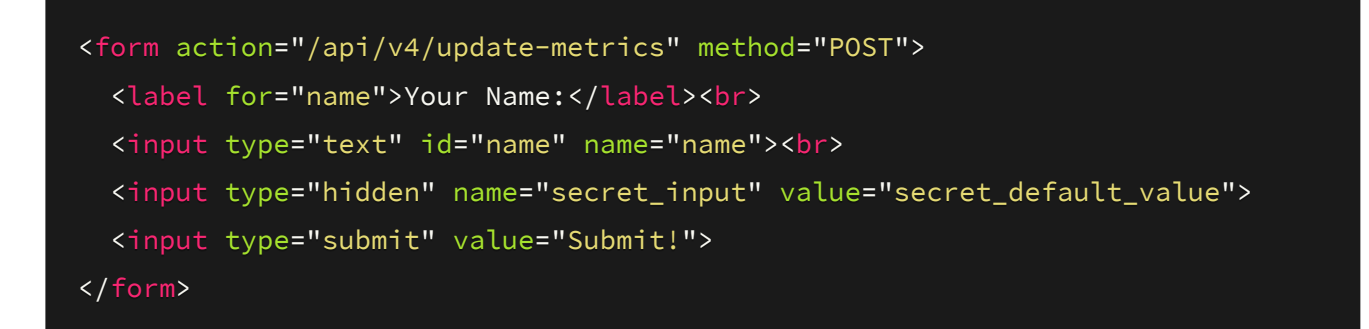

Above: a form with elements that expose an API endpoint, and a hidden input field

## **Developer Tools**

The Developer Tools are a powerful feature of most modern browsers used for inspecting and debugging site content.

They're useful for web developers and hackers alike, as they allow modification of the browser-side rendering of the site, and the viewing of Javascript code.

You can open the Developer Tools on most browsers by pressing F12.

#### Inspector

The first tab in the Developer Tools is the Inspector Tab. It allows you to view elements on the page, and their attributes, as HTML code.

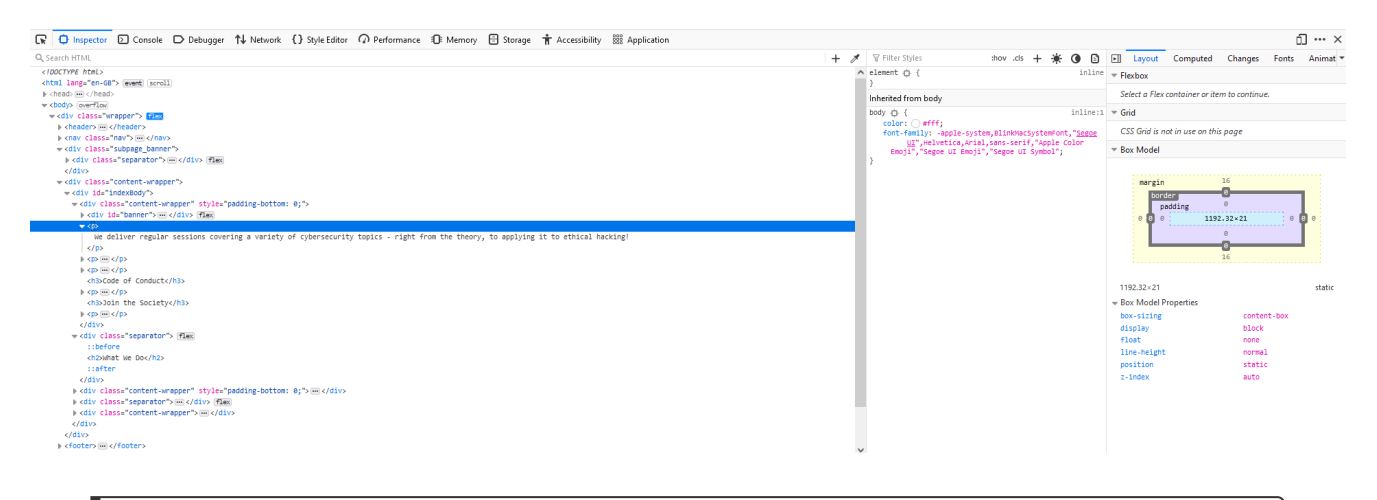

Above: viewing the site source using the Developer Tools

By default some elements are minimised - expand them to see what's inside by clicking the ellipsis button.

On large sites, it may be hard to find the element you're looking for. To jump to a specific part of the page, you can press Ctrl + Shift + C to view the source for any element that you hover over.

Not only can this be used to view elements, but it can change them too. Double clicking an attribute allows it to be modified arbitrarily. This can be used to bypass features such as the type="hidden" attribute on form fields, by simply deleting the attribute.

#### Debugger

The Debugger allows us to view client-side code running on the site, such as Javascript:

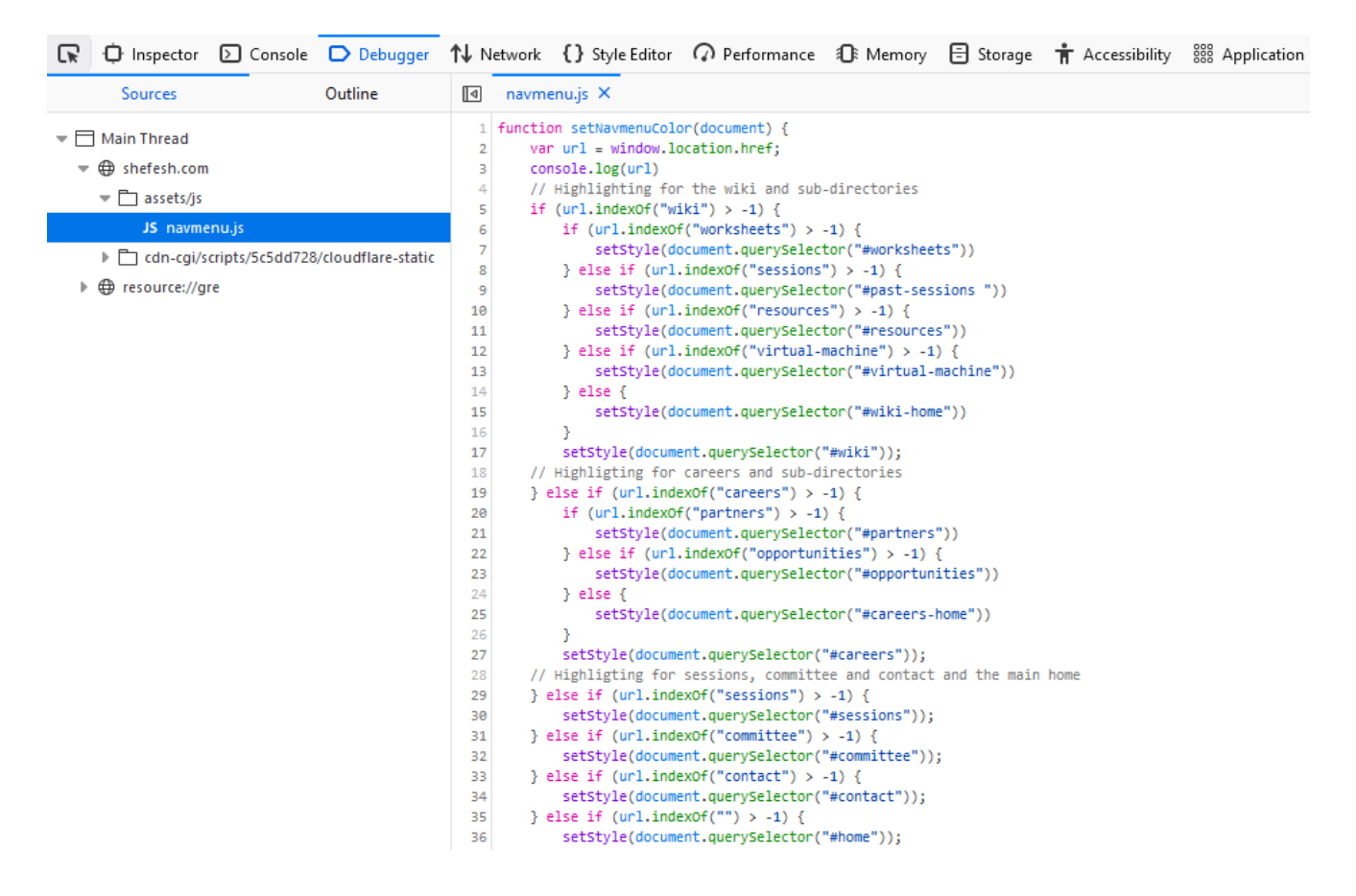

This can help us understand how certain dynamic functionality of the page works.

#### Console

The Console tab will show us the output of any Javascript on the page, including logs and error messages.

We can also run arbitrary javascript in the console:

|       |                                                                                                    |              | She              | effiel            | d Eth                      | ical St     | uder     | nt Ha     | ackers          | 5               |      |
|-------|----------------------------------------------------------------------------------------------------|--------------|------------------|-------------------|----------------------------|-------------|----------|-----------|-----------------|-----------------|------|
|       |                                                                                                    |              | me   70.3107 × 3 | 2.0007            |                            |             |          |           |                 |                 |      |
| ·     |                                                                                                    |              | Home             | Sess              | ions                       | Committee   | Con      | tact      | Join us!        | Careers         | Wiki |
|       |                                                                                                    |              |                  |                   |                            |             |          |           |                 |                 |      |
| -     |                                                                                                    |              |                  |                   |                            |             |          |           |                 | — Hon           | 1e   |
|       |                                                                                                    |              |                  |                   |                            |             |          |           |                 |                 |      |
|       |                                                                                                    |              |                  |                   |                            |             |          |           |                 |                 |      |
| R     | D Inspector                                                                                                    | Console      | D Debugger       | <b>↑↓</b> Network | <pre>{} Style Editor</pre> | Performance | ① Memory | 🗄 Storage | 🕇 Accessibility | 888 Application |      |
| Ŵ     | Filter Output                                                                                                    |              |                  |                   |                            |             |          |           |                 |                 |      |
| >>    | 1+1                                                                                                    |              |                  |                   |                            |             |          |           |                 |                 |      |
| ←     | 2                                                                                                    |              |                  |                   |                            |             |          |           |                 |                 |      |
| $\gg$ | document.getElem                                                                                                    | entById("nav | ")               |                   |                            |             |          |           |                 |                 |      |
| ←     | null                                                                                                    |              |                  |                   |                            |             |          |           |                 |                 |      |
| $\gg$ | document.getElem                                                                                                    | entById("hom | ie")             |                   |                            |             |          |           |                 |                 |      |
| <     | <a hre<="" id="home" td=""><td>f="/" style=</td><td>"background-col</td><td>lor: rgb(28_1);</td><td>border-radius:</td><td>5px;"&gt;</td><td></td><td></td><td></td><td></td><td></td></a> | f="/" style= | "background-col  | lor: rgb(28_1);   | border-radius:             | 5px;">      |          |           |                 |                 |      |

This is useful when we may want to access Javascript variables defined in the code, to see how they behave.

### Storage

The storage tab show us any cookies we might have on the site we are viewing. This is good for understanding many aspects of site functionality.

A cookie's name and value might give us clues about how the site handles logins, what we are authorised to do, and what technology the site is using.

#### **Modifying Cookies**

We can add and modify cookies arbtirarily in our browser. A good way to do this is with a <u>Cookie Editor</u> plugin.

| ☆                               | 🖂 🛟 😨         |
|---------------------------------|---------------|
| Cookie Editor - Create a Cookie | Show Advanced |
| Name                            |               |
| fakeCookie                      |               |
| Value                           |               |
| fakeCookieValue                 |               |
|                                 |               |
|                                 |               |
| ÷                               | 8             |

The cookie will then appear in the Storage tab:

| 🕞 🗘 Inspector 🖒 Console | ⊃ Debugger 1↓ Network | { } Style Editor | Memory 🗄 Storage 🕇 A | ccessibility 🗱 Application | n 🍪 Cookie Editor |      |          |        |          | 0 ··· ×                       |
|-------------------------|-----------------------|------------------|----------------------|----------------------------|-------------------|------|----------|--------|----------|-------------------------------|
| 🕨 🗄 Cache Storage       | ▼ Fiter Items + •     |                  |                      |                            |                   |      |          | + C'   |          |                               |
|                         | Name                  | Value            | Domain               | Path                       | Expires / Max-Age | Size | HttpOnly | Secure | SameSite | Last Accessed                 |
| https://shefesh.com     | fakeCookie            | fakeCookieValue  | shefesh.com          | 1                          | Session           | 25   | false    | false  | None     | Tue, 07 Sep 2021 15:08:22 GMT |
|                         |                       |                  |                      |                            |                   |      |          |        |          |                               |
| https://shefesh.com     |                       |                  |                      |                            |                   |      |          |        |          |                               |
| Local Storage           |                       |                  |                      |                            |                   |      |          |        |          |                               |
| Session Storage         |                       |                  |                      |                            |                   |      |          |        |          |                               |

#### Network

The Network tab is one of the most powerful tools in the Developer tools, and allows us to view, edit, and resend HTTP requests associated with the page.

| 🕞 🗘 Inspe | ector 🖒 Console | Debugger 🚹 Network {} Style Edit | tor 🖓 Performance 🛈 Memory 🗄 Storage 🔺 Accessibility 🚟 Application 🎲 Cookie Ec | itor                              |                    |                               |              |             |         | 0 … ×        |
|-----------|-----------------|----------------------------------|--------------------------------------------------------------------------------|-----------------------------------|--------------------|-------------------------------|--------------|-------------|---------|--------------|
| 1 Filter  | URLs            |                                  |                                                                                | 11 Q                              | All HTML C         | CSS JS XHR Fonts Images Media | WS Other Dis | sable Cache | No Thi  | rottling 🗧 🔆 |
| Status    | Method          | Domain                           | File                                                                           | Initiator                         | Туре               | Transferred                   | Size         | 0 ms        | 320 ms  | 640 ms 96    |
| 304       | GET             |                                  | /                                                                              | BrowserTabChild.jsm:93 (document) | html               | cached                        | 10.06 kB     |             | 280 ms  |              |
| 304       | GET             | 🔒 shefesh.com                    | email-decode.min.js                                                            | script                            | js                 | cached                        | 0 B          |             | 📕 32 ms |              |
| 304       | GET             | 🔒 shefesh.com                    | navmenu.js                                                                     | script                            | js                 | cached                        | 2.20 kB      |             | 1       | -4 ms        |
| 200       | GET             | A shefesh.com                    | image.png                                                                      | img                               | png                | 28.47 kB (raced)              | 27.30 kB     |             | 16      | é4 ms        |
| 200       | GET             | 🔒 shefesh.com                    | location.png                                                                   | img                               | png                | 5.78 kB (raced)               | 4.59 kB      |             |         | 78 ms        |
| 304       | GET             |                                  | message.png                                                                    | img                               | png                | cached                        | 5.83 kB      |             | 15      | s8 mus       |
| 304       | GET             | 🔒 shefesh.com                    | conduct.png                                                                    | img                               | png                | cached                        | 3.18 kB      |             |         | 175 ms       |
| 304       | GET             |                                  | twitter.png                                                                    | img                               | png                | cached                        | 2.64 kB      |             |         | 175 ms       |
| 304       | GET             | 🔒 shefesh.com                    | facebook.png                                                                   | img                               | png                | cached                        | 1.28 kB      |             |         | 175 ms       |
| 288       | GET             | A shefesh.com                    | github.png                                                                     | img                               | png                | 4.21 kB (raced)               | 3.04 kB      |             |         | 174 ms       |
| 200       | GET             | A shefesh.com                    | linkedin.png                                                                   | img                               | png                | 2.99 kB (raced)               | 1.80 kB      |             | -       | 175 ms       |
|           | GET             |                                  | favicon.ico                                                                    | FaviconLoader.jsm: 191 (img)      | vnd.microsoft.icon | 5.91 kB (raced)               | 15.04 kB     |             |         | 0 ms         |

By default it shows the Request Status, Method, Domain, File (i.e. path), and some other information.

## Clicking an individual request will show the request and response headers for that request:

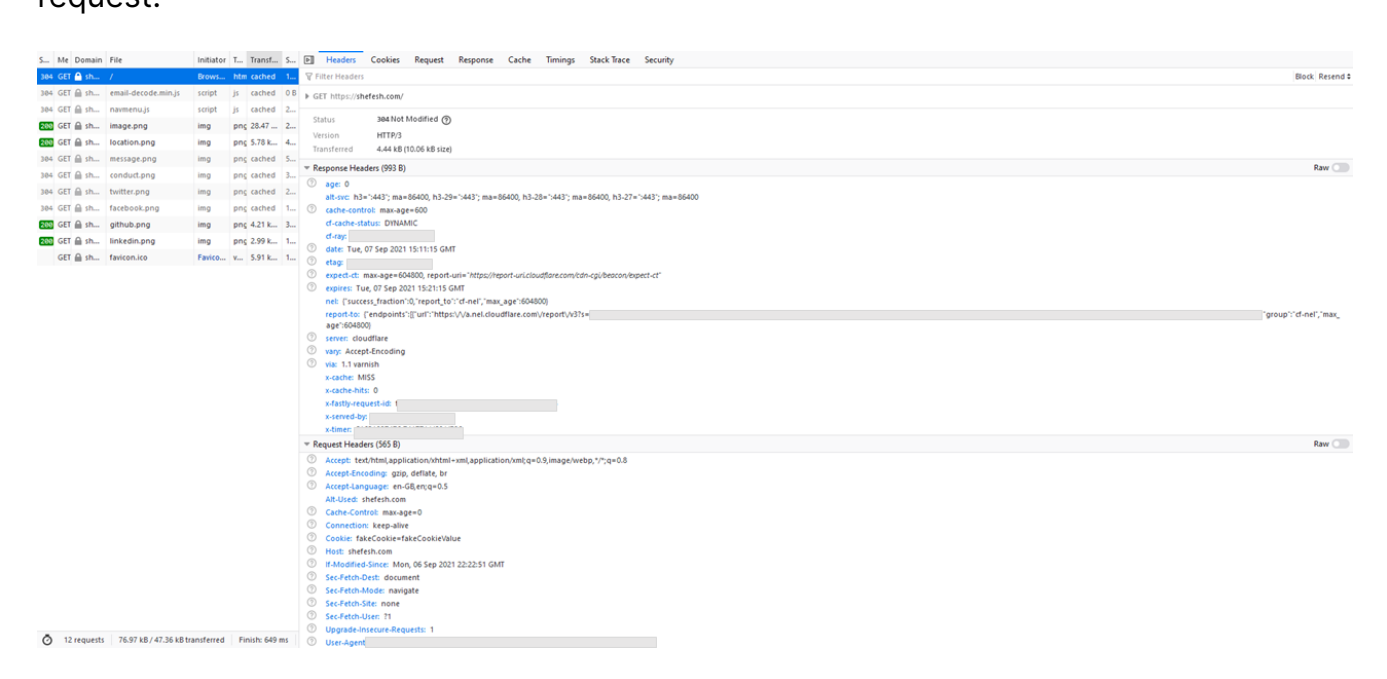

#### The response can also be viewed:

| Þ    | Headers Cookies Request Response Cache Timings Stack Trace Security                                                                                                    |
|------|----------------------------------------------------------------------------------------------------|
| HTML |                                                                                                    |
| 1    | html                                                                                                    |
| 2    | <html lang="en-GB"></html>                                                                                                    |
| 3    |                                                                                                    |
| 4    | <head></head>                                                                                                    |
| 5    | <meta content="width=device-width, initial-scale=1" name="viewport"/>                                                                                                    |
| 6    | <meta charset="utf-8"/>                                                                                                    |
| 7    | <title>Home - Sheffield Ethical Student Hackers</title>                                                                                                    |
| 8    | <link href="/assets/css/main.css" rel="stylesheet"/>                                                                                                    |
| 9    | the state of the state of the s |
| 10   | <pre><!--Code snippet adapted from https://jreei.gitnub.io/per-page-custom-css-in-jekyii/--></pre>                                                                                                    |
| 11   | c) End of code chinnet >                                                                                                    |
| 12   | <pre>cloads</pre>                                                                                                    |
| 14   | K/HEBUZ                                                                                                    |
| 15   | chodys                                                                                                    |
| 16   | <pre>cdiv class="wrannen"&gt;</pre>                                                                                                    |
| 17   | <pre>cheader&gt;</pre>                                                                                                    |
| 18   | <pre><div class="banner"></div></pre>                                                                                                    |
| 19   | <hi><a href="/">Sheffield Ethical Student Hackers</a></hi>                                                                                                    |
| 20   |                                                                                                    |
| 21   |                                                                                                    |
| 22   | <nav class="nav"></nav>                                                                                                    |
| 23   | <ul><li><ul></ul></li></ul>                                                                                                    |
| 24   | <li>class="menu-link" &gt; <a href="/" id="home">Home</a> </li>                                                                                                    |
| 25   | <li>class="menu-link"&gt;</li>                                                                                                    |
| 26   | <pre></pre>                                                                                                    |
| 27   | (/1D)                                                                                                    |
| 20   | <pre><i closs="mellu-link"> </i></pre>                                                                                                    |
| 30   | () Is the committee from the committee (committee ())                                                                                                    |
| 31   | <pre></pre> //iclass="menu-link">                                                                                                    |
| 32   | <a href="/contact" id="contact">Contact</a>                                                                                                    |
| 33   |                                                                                                    |
| 34   | <li>class="menu-link"&gt;</li>                                                                                                    |
| 35   | <a href="https://su.sheffield.ac.uk/activities/view/ethical-student-hackers-society" style="margin: 0;" target="_blank">Join us!</a>                                                                                                    |
| 36   | 1i                                                                                                    |
| 37   | <li class="dropdown menu-link" href="/careers"></li>                                                                                                    |
| 38   | <br><br>                                                                                                    |
| 39   | <div class="dropdown-content"></div>                                                                                                    |
| 40   | <a id="careers-nome" nret="/careers">careers home/a&gt;</a>                                                                                                    |
| 41   | <pre><a _parchers="" id="" inter="/(areers/parchers/arenters/a)&lt;/pre"></a></pre>                                                                                                    |
| 42   | <pre><d <="" careers="" d="" ere="" in="" o="" opportunities="" tile=""></d></pre>                                                                                                    |
| 44   |                                                                                                    |
| 45   | <pre>{li class="dropdown menu-link" href="/wiki"&gt;</pre>                                                                                                    |
| 46   | <pre><button class="dropbtn" id="wiki">wiki</button></pre>                                                                                                    |
| 47   | <pre><div class="dropdown-content"></div></pre>                                                                                                    |
| 48   | <a href="/wiki" id="wiki-home">Wiki Home</a>                                                                                                    |
| 49   | <a href="/wiki/worksheets" id="worksheets">Worksheets</a>                                                                                                    |
| 50   | <a href="/wiki/resources" id="resources">Resources</a>                                                                                                    |
| 51   | <a href="/wiki/virtual-machine" id="virtual-machine">Virtual Machine</a>                                                                                                    |
| 52   |                                                                                                    |
| 53   |                                                                                                    |
| 54   |                                                                                                    |
| 55   | 10v2</td                                                                                                    |

Finally, clicking **Resend** > **Edit** and **Resend** in the top-right allows the request to be modified and resent:

| New Requ                                                     | est                                                                                                    |   |
|--------------------------------------------------------------|----------------------------------------------------------------------------------------------------|---|
| Cancel                                                       | Send                                                                                                    |   |
| Method                                                       | URL                                                                                                    |   |
| GET                                                          | https://shefesh.com/                                                                                                    |   |
| Request H                                                    | eaders                                                                                                    |   |
| Host: she<br>User-Age<br>Accept: to<br>Accept-La<br>Accept-E | efesh.com<br>ent: Fake User Agent Blah Blah Blah<br>ext/html,application/xhtml+xml,application/xml;q=0.9,image/webp,*/*;q=0.8<br>anguage: en-GB,en;q=0.5<br>ncoding: gzip, deflate, br | ^ |
| Alt-Used:<br>Connecti<br>Cookie: f<br>Upgrade<br>Sec-Eetch   | : shefesh.com<br>ion: keep-alive<br>akeCookie=fakeCookieValue<br>-Insecure-Requests: 1<br>p-Dest: document                                                                             | ~ |
| Request Bo                                                   | ody                                                                                                    |   |

This lets us arbitrarily change data such as the User-Agent header.

## **Going Further**

To learn about how to use the Developer Tools, read the docs for each browser:

- <u>https://developer.mozilla.org/en-US/docs/Tools</u>
- <u>https://developer.chrome.com/docs/devtools/</u>

For more about how HTTP requests work, including responses, headers, and request bodies, read the <u>HTTP Requests</u> Fundamental Skill page.

## Cheatsheet

View Site Source: Ctrl + U

Open Developer Tools: F12

Inspect a Specific Element: Ctrl + Shift + C

## Worksheet

1. Visit <u>https://shefesh.com</u>. Using the techniques we've looked at, what can you find?

2. Visit <u>https://juice-shop.herokuapp.com/#/</u> and open the Developer Tools. What sort of Javascript Files does it have? What about cookies?